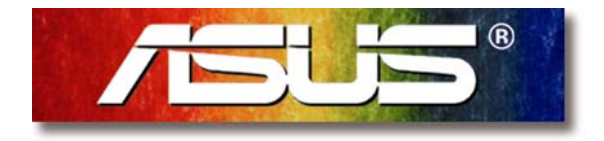

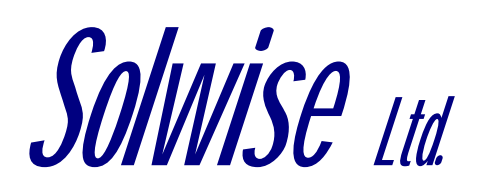

## Quick setup instructions for

# Asus AAM6000EV ADSL Router

(read these notes whilst also referring to the manual supplied with the product)

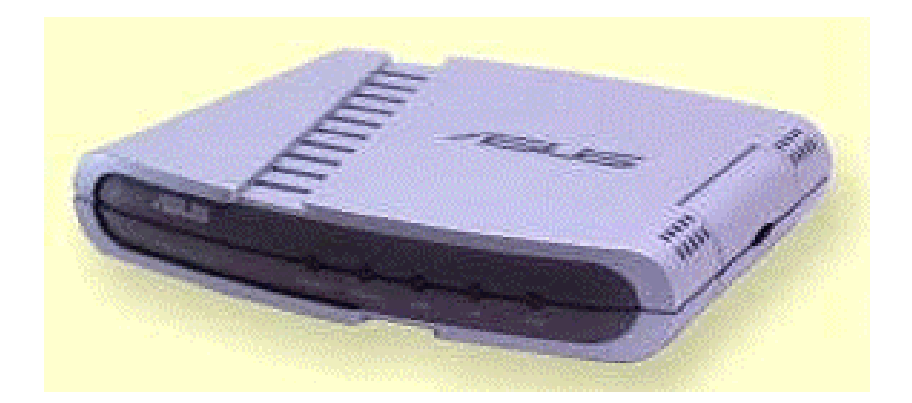

# Quick setup instructions for Asus AAM6000EV ADSL Router

(read these notes whilst also referring to the manual supplied with the product)

| 1. Pass | words                                     | 4  |
|---------|-------------------------------------------|----|
| 2. Con  | necting to your network and line          | 4  |
| 3. Basi | c Configuration                           | 4  |
| 3.1.    | Installing TCP protocol on your PC        | 4  |
| 3.2.    | Checking your TCP/IP settings             | 5  |
| 3.3.    | Running your Browser                      | 5  |
| 3.4.    | The Main Menu                             | 6  |
| 3.4.1   | . Set Ethernet i.e. configure IP settings | 6  |
| 3.4.2   | Set ADSL Channel                          | 6  |
| 3.4.3   | DNS Relay                                 | 8  |
| 3.4.4   | Restarting                                | 8  |
| 3.5.    | Advanced                                  | 8  |
| 3.5.1   | . Altering Configuration User/Password    | 8  |
| 3.6.    | Finishing off                             | 9  |
| 4. Test | ng                                        | 10 |
| 5. Firm | ware Upgrade                              | 12 |
| 5.1.1   | . Setup BOOTP                             | 12 |
| 5.1.2   | Setup TFTP                                | 13 |
| 5.1.3   | . Booting the Router                      | 14 |
| 5.1.4   | Activating the new Firmware               | 16 |

### 1. Passwords.

Some levels of access in the firmware are password protected. Below shows the default password for the current firmware version:

| name     | : adsl     |
|----------|------------|
| password | : adsl1234 |

## 2. Connecting to your network and line

Referring to the product manual check the small switch on back of unit. For the purposes of initial router setup, we would advise that you connect the LAN card of your computer and the router to a hub with no other clients connected: This is to stop any problems that you might experience with IP clashes from other computers. Connect the LAN cable from the socket marked '10/100 Base T' on the router to a 'normal' port on your hub (i.e. not an uplink or cross-over port). After you have gone through initial setup of the router (see below) you can then reconnect any other devices to your hub (taking care with possible IP clashes). If you want to connect the router directly to the LAN card of your PC then you will need to use a LAN crossover cable.

Then refer to the product manual and connect to the ADSL line using RJ11/RJ11 cable as supplied by your provider (if you don't have a cable then we can supply one for you) from the socket marked 'Line' on the back of the router.

## 3. Basic Configuration

Configuration Identification Access Control

TNDISWAN -> <nothing>

Add

Primary Network Logor

wide-area networks

Description

Eile and Print Sharing.

TCP/IP -> Dial-Up Adapter

Novell Distributed Print Services Novell Workstation Manager

The following network components are installed

TCP/IP -> Dial-Up Adapter #2 (VPN Support)

TNDISWAN -> Microsoft Virtual Private Networking Adapter

TCP/IP-> Realtek RTL8139(A/B/C/8130) PCI Fast Ethernet NIC

Remove

TCP/IP is the protocol you use to connect to the Internet and

ОК

The easiest way to configure the router is using a standard web browser (e.g. Explorer). You first of all need to check the TCP/IP settings of your PC. Please note that the author is assuming you are using MS Windows (Win9x); please make appropriate allowances if using another operating system or platform such as Apple or Linux. Please note that if there is some reason why you cannot do configuration via a web browser then you will have to use console management via the WAN port of the router connected to the serial port of your PC and then run a terminal application. To do this you will require a 9 pin serial lead. Details on how to do configuration via the console port are given in the product manual. If you are using console management then the following sections concerning TCP setup can be skipped and you can go direct to the section concerning configuration from the Main Menu.

#### 3.1. Installing TCP protocol on your PC

If you already use TCP/IP on your PC for LAN use then this section can be skipped.

? ×

٠

ЪÍ

•

Cancel

Properties

Goto Start/Settings/Control Panel/Network....

If you already see a line showing TCP/IP protocol such as the example shown left then you can skip this section. Otherwise click on Add, then select Protocol and then click on Add.. again. Then on the Select Network Protocol screen select Microsoft/TCP/IP...

| Select Network Protocol                           |                                                                                                    |
|---------------------------------------------------|----------------------------------------------------------------------------------------------------|
| Click the Network Pro<br>installation disk for th | atocol that you want to install, then click OK. If you have an<br>is device, click Have Disk.                                                                                                    |
| Menufacturers:<br>Microsoft<br>V Novell           | Network Protocols:<br>TATM LAN Emulation Client (Microsoft) [5-11-1998]<br>TATM LAN Emulation Client (Microsoft) [6-8-2000]<br>TestInfrared Protocol<br>THX/SPX-compatible Protocol<br>THX/SPX-compatible Protocol<br>TOCP/IP |
|                                                   | Have Disk                                                                                                    |
|                                                   | OK Cancel                                                                                                    |

Click on OK and Windows will then add the protocol to your

network setup. You now need to check the settings of the TCP/IP protocol to ensure they are compatible with the router setup. Details on how to do this are shown in the next section.

#### 3.2. Checking your TCP/IP settings

The default IP address of the EV router is 192.168.1.1 on subnet mask 255.255.255.0. In simple terms this means that, in order for your PC to talk to the router, the IP address of your PC's should be in the range from 192.168.1.2 to 192.168.1.254. If you already use TCP as your default network protocol and you don't use IP settings in the required range then you will have to either permanently alter the settings of your computers to suite or change the default address of the router. If you wish to alter the settings of all your PC's to suite then it is probably best to ask the person in charge of your network setup to do this for you. If you want to alter the router then you will have to temporarily change the settings for your PC.

| Network                                                                                                    | ? ×         | Goto networ                         |
|----------------------------------------------------------------------------------------------------|-------------|-------------------------------------|
| Configuration   Identification   Access Control                                                                                                    |             |                                     |
| The following network components are installed:                                                                                                    |             | Scroll down                         |
| <ul> <li>NDISWAN -&gt; <nothing></nothing></li> <li>NDISWAN -&gt; Microsoft Virtual Private Networking Adv</li> <li>TCP/IP-&gt; Dial-Up Adapter</li> </ul> | apter       | the one you                         |
| TCP/IP -> Dial-Up Adapter #2 (VPN Support)<br>TCP/IP -> Realtek RTL8139(A/B/C/8130) PCI Fast E                                                             | thernet NIC | Scient it and                       |
| Novell Distributed Print Services                                                                                                    | -           | TCP/IP Propertie                    |
|                                                                                                    |             | Bindings<br>Gateway                 |
| Primary Network Logon:                                                                                                    |             | An IP address of<br>your network do |
| Novell NetWare Client                                                                                                    | <b>-</b>    | below.                              |
| Eile and Print Sharing                                                                                                    |             |                                     |
| Description                                                                                                    |             | C <u>O</u> btain an I               |
| TCP/IP is the protocol you use to connect to the Interne                                                                                                   | et and      | • Specify an                        |
| wide-area networks.                                                                                                    |             | <u>I</u> P Addre                    |
|                                                                                                    |             | S <u>u</u> bnet N                   |
| ок                                                                                                    | Cancel      |                                     |
|                                                                                                    |             | Detect cor                          |
|                                                                                                    |             |                                     |
|                                                                                                    |             |                                     |

Goto network settings (Start/Settings/Control Panel/Network).

Scroll down the list of network settings until you find the entry showing TCP/IP. There may be several such entries (see example); the one you need is the entry associated with your network card. Select it and then click on Properties:

| TCP/IP Properties ? X                                                                                                    |  |  |  |  |  |
|----------------------------------------------------------------------------------------------------|--|--|--|--|--|
| Bindings         Advanced         NetBIOS         DNS Configuration           Gateway         WINS Configuration         IP Address                                                                                    |  |  |  |  |  |
| An IP address can be automatically assigned to this computer. If<br>your network does not automatically assign IP addresses, ask your<br>network administrator for an address, and then type it in the space<br>below. |  |  |  |  |  |
| © Obtain an IP address automatically                                                                                                    |  |  |  |  |  |
| © Specify an IP address:                                                                                                    |  |  |  |  |  |
| IP Address: 192 . 168 . 1 . 2                                                                                                    |  |  |  |  |  |
| Subnet Mask: 255 . 255 . 255 . 0                                                                                                    |  |  |  |  |  |
| ☑ Detect connection to network media                                                                                                    |  |  |  |  |  |
| OK Cancel                                                                                                    |  |  |  |  |  |

Click on 'Specify an IP address' and, on the first screen (IP Address) enter a suitable address (e.g. as above) and the subnet mask.

Now click on OK and, from the main Network screen click on OK.

Windows will now install the revised network settings; please note that your original Windows installation CD might be required. You should then reboot your PC.

#### 3.3. Running your Browser

| Internet Options                                                 |  |  |  |  |
|------------------------------------------------------------------|--|--|--|--|
| General Security Privacy Content Connections Programs Advanced   |  |  |  |  |
| To set up an Internet connection, click <u>Setup</u>             |  |  |  |  |
| Dial-up and Virtual Private Network settings                     |  |  |  |  |
| Add                                                              |  |  |  |  |
| My Connection                                                    |  |  |  |  |
| Choose Settings if you need to configure a proxy <u>Settings</u> |  |  |  |  |
| • Never dial a <u>c</u> onnection                                |  |  |  |  |
| O Dial whenever a network connection is not present              |  |  |  |  |
| C Always dial my default connection                              |  |  |  |  |
| Current default: None Set Default                                |  |  |  |  |
| Perform system security check before dialing                     |  |  |  |  |
| Local Area Network (LAN) settings                                |  |  |  |  |
| LAN Settings do not apply to dial-up connections.                |  |  |  |  |
| Choose Settings above for clar-up settings.                      |  |  |  |  |
|                                                                  |  |  |  |  |
|                                                                  |  |  |  |  |
| OK Cancel Apply                                                  |  |  |  |  |
|                                                                  |  |  |  |  |

After checking your connections and TCP settings (see above) you are ready to run your browser in order to configure the router.

Any browser can be used on any operating system: The configuration screens are the same. If you are using Explorer then click on your Explorer icon to start your browser.

When your browser starts up first check that it's using your LAN for internet access. To do this in Explorer goto Tools/Internet Options/Connections.

Then check that the setting 'Never dial a connection' is selected. No other changes need to be made. If you're using Netscape then no configuration is required for your browser to automatically use your LAN.

Now enter the address of the router on the Address/URL line of your browser. The browser should then load the startup page from the router:

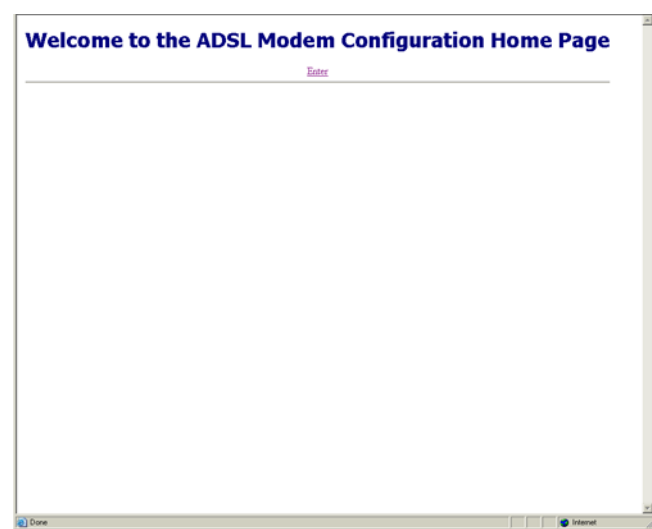

Click in 'Enter' to go o the configuration logon (or if you wait a few seconds this should happen automatically anyway).

| Enter Net  | work Passwo                              | ord                         | ? ×  |
|------------|------------------------------------------|-----------------------------|------|
| <b>?</b> > | Please type y                            | our user name and password. |      |
| 3          | Site:                                    | 192.168.0.9                 |      |
|            | Realm                                    | ADSL                        |      |
|            | <u>U</u> ser Name                        | adsl                        |      |
|            | <u>P</u> assword                         | ******                      |      |
|            | Save this password in your password list |                             |      |
|            |                                          | OK Ca                       | ncel |
|            |                                          |                             |      |

(Don't worry that the example above shows the router address as 192.168.0.9 – this is the address we've used on our

network. If you left the addresses as default in the router then yours will show as 192.168.1.1). Now enter the default user name and password.

Click OK and you should then go o the main configuration menu.

#### 3.4. The Main Menu

After successfully entering the user name and password the main configuration menu will be shown similar to below:

| Ouick Setup Wizard<br>Network Service<br>Statistics | Display          | Firmware Version  |  |
|-----------------------------------------------------|------------------|-------------------|--|
| Sys-Maintenance<br>Reset Modem                      | ADSL Modem       |                   |  |
|                                                     | Firmware Version | 71146a1           |  |
|                                                     | MAC Address      | 00.e0:18:20:68:44 |  |

#### 3.4.1. Set Ethernet i.e. configure IP settings

If you want to alter the default IP address settings of the router (e.g. if you already use a different IP address range for your LAN) then below shows the basic outlines to do this. Note that this is the address that your router uses for your internal LAN.

<u>WARNING</u> If you alter the IP address settings of the router then remember that the TCP settings of your PC may have to be altered to suite (this will especially be true if you are using Telnet or web interface to do the router configuration).

 

 Channel Retrocks Reset Misdem

 Set Ethernet Configuration

 Current Configuration

 IP Address : 192.160.0.9 (New : NONE )

 Submet Mask: 255.355.255.0 (New : NONE )

 New IP Address

 New Submet Mask:

 Ethernet Configuration

 Detailed

 IP Address : 192.160.0.9 (New : NONE )

 Submet Mask:

 Ethernet Configuration

 Detailed

 New IP Address

 Detailed

 Detailed

 New Submet Mask:

 Ethernet

 Ethernet

Click on the quick Setup Wizard and then Ethernet:

Enter your new settings and then click on submit. If you change the settings then you will now have to alter the TCP settings on your PC and also change the address that you enter on your browser to go into configuration.

#### 3.4.2. Set ADSL Channel

Click on the quick Setup Wizard and then Channel:

#### For BT

The first four settings below will, as far as I understand this, be the<br/>same for ANY ISP on the BT network.Service Type: PPPoA Routed.Channel number: 1VPI: 0

| L Line Status<br>ik Getup Wizard<br>bernet             | Quick Setup Wizard                                              |
|--------------------------------------------------------|-----------------------------------------------------------------|
| twork Service<br>Itistics<br>-Maintenance<br>set Modem | Set Channel Configuration                                       |
|                                                        | Action Item ADD . Channel No: 1                                 |
|                                                        | "VPI ( 0 ~ 255 ) : 0 , "VCI "( 0 ~ 65635 ) : 38                 |
|                                                        | "Service Type : PPPoA Routed                                    |
|                                                        | * ADD and MODIFY Only<br>** If VPI=0, then VCI Range=32 - 65635 |
|                                                        | Submit Clear                                                    |
|                                                        | All Channels Configuration List                                 |

| VCI | : 38 |
|-----|------|
|     |      |

| For KC RapidTime |                 |
|------------------|-----------------|
| Service Type     | : PPPoA Routed. |
| Channel number   | : 1             |
| VPI              | : 1             |
| VCI              | : 50            |

Then click on Submit. The next screen is then for you to setup your user name and password:

| ADSL Line Status<br>Quick Setup Wizard<br>Ethernet<br>Channel   | Quick Setup Wizard                                                                                                    | ISP.                |                                                                                                    |
|-----------------------------------------------------------------|----------------------------------------------------------------------------------------------------|---------------------|----------------------------------------------------------------------------------------------------|
| Network.service<br>Statistics<br>Sys-Maintenance<br>Reset.Medem | PPPoA Routed Current Configuration: EMPTY Action tem: ADD, Channel No. 1, VPI: 0, VCI: 38                                                                                                    | Encapsulation Mode  | : 'Auto' when using BT<br>: 'LLC' for KC Rapidtime.                                                                                                    |
|                                                                 | User Name Isammalione Passend : Contime Passend : Encipabilition Mole (AUTO  Get IP Address fram: Service Provider  WAVE P Address fram: Service Provider  UGA (Customate Only) POP startup status : DoD : DISALE : state Timeout :: seconds (Maxmum: 5600 seconds ) Function : R NAT , C IP Fitter , R Auto Discovery DNS From PPP  Statem Gener | Get IP Address from | : if you have a static IP from your<br>ISP then enter select 'Customize'<br>and then enter your IP address in the<br>Wan IP Address box. However<br>normally your ISP will provide your<br>IP address so you should select<br>'Service Provider' |

PPP starting status

: 'UP' i.e. start service automatically

DoD : 'DISABLE' Dial on Demand – basically this tells the router to disconnect from the ISP if you don't use the service for a specified time. Then the router will automatically reconnect when there is an demand for internet access from you LAN. Normally you would want the service permanently up i.e. DoD disabled BUT if you are worried about security and unsolicited access from the ISP then selecting DoD means that the connection will break if you are away from your PC for a period of time or if your don't use the connection for a while. The Idle Timeout value specifies when the connection should be dropped. Once the connection is dropped then the router will automatically reconnect if it detects internet demand. Reconnection is very quick; typically just a second or two.

NAT : normally this should be selected. If you have a block of IP addresses from your provider then you may want to disable NAT and fully 'expose' your LAN.

IP Filter : this feature enables or disables to IP filter firewall. Normally you would have this NOT ticked. However if you run non-NAT mode, with a fully 'exposed' LAN then you may wish to enable this feature. You will then need to setup IP filtering; see Network Service, IP Filtering.

Auto Discovery DNS... : Normally you should enable this option. In order for internet access to work correctly from your PC your computer needs to know the DNS address. The DNS allows the computer to translate a site name (e.g. www.solwise.co.uk) into a valid IP address. If you have a single PC dial up connection using a single connection device such as a USB or PCI modem then your ISP will send the DNS address to your PC when it connects. However this doesn't normally happen when using a router connection. However if you select this option then the router will record the given DNS when it connects to your ISP. Then, if you use DHCP or DNS relay (see below) the router can automatically inform your PC what address to use for DNS.

Now click on Submit to store the changes.

| S/W Version<br>ADSL Line Status<br>Quick Setup Wizard<br>Ethernet                                                                          | System Process                                                                                                    |
|----------------------------------------------------------------------------------------------------|----------------------------------------------------------------------------------------------------|
| Channel<br>Network Service<br>ARP<br>Route<br>DHCP Server<br>NAT<br>IP Filter<br>DNS Relay<br>Statistics<br>Sys-Maintenance<br>Reset Modem | Please don't restart modem until configuration saved !!<br>Saving the new configuration Done<br>Change will have no effect until restart modem |
|                                                                                                    | New Configuration                                                                                                    |
|                                                                                                    | Channel : 1, Service Type : RFC2364/Routed                                                                                                    |
|                                                                                                    |                                                                                                    |

#### 3.4.3. DNS Relay

With 'DNS Relay' you tell your clients (PC's) to send their DNS requests to the router (as against sending your requests *through* the router to the ISP's DNS). The router then forwards those requests to the true DNS and then passes any replies back to the client. The advantage of doing this is it simplifies TCP setup on your clients: One less address to find and set.

If you've set 'Auto Discovery DNS....' in the ADSL channel setup (as detailed above) then DNS relay should be enabled by default. Then, when your router connects to the ISP it automatically gets the ISP DNS and can use this for any DNS requests from the clients. However, if you've not set this option then, in order to use DNS relay you will need to manually enter these values in the router configuration.

Goto Network Service/DNS Relay:

| S/W Version<br>ADSL Line Status<br>Ouick Setup Wizard<br>Network Service<br>ARP<br>Route<br>DHCP Server<br>NAT | Network Service                                            |
|----------------------------------------------------------------------------------------------------|------------------------------------------------------------|
| IP Filter<br>FINS Rolay<br>Statistics<br>Sys-Maintenance<br>Reset Modem                                        | IP Address     Pri :     .     Disable       Retries     3 |
|                                                                                                    | Enable Disable All                                         |

Now enter the DNS for your ISP (you may need to ask your ISP for this information).

Make sure you click on 'Enable' to set the settings. Jobs done!

#### 3.4.4. Restarting

To make the changes have an effect you must now select Restart...

#### 3.5. Advanced

#### 3.5.1. Altering Configuration User/Password

The default user name and password are 'adsl' and 'adsl1234'. However the AAM6000EV does allow you to both alter the default user setup and also create new users with three levels of permission:

| MAINTENANCE | - | Full access and configuration capability                   |
|-------------|---|------------------------------------------------------------|
| SETUP       | - | Similar to above but no permission to create or edit users |
| MONITOR     | - | Only permission to read or monitor settings                |

| s<br>ard |                                                 |                                                         | System            | n Maintenance     |         |
|----------|-------------------------------------------------|---------------------------------------------------------|-------------------|-------------------|---------|
| e<br>It  |                                                 |                                                         | User              | Maintenance       |         |
|          | No                                              | Name                                                    | Password          | Service Class     | Status  |
|          | 1                                               | adsl                                                    |                   | CLASS_MAINTENANCE | Default |
|          | Action<br>No:<br>User<br>User<br>Confi<br>Servi | n Item :<br>Name :<br>Passwor<br>irm User I<br>ce Class | d :<br>Password : |                   | Only )  |

Goto Sys-Maintenance/User:

To alter the default 'adsl' main user select EDIT for the 'Action' then enter the user number (1 for the first 'adsl' user). Then alter the settings and then click on Submit.

To add a new user select ADD for the 'Action' and then enter the new user details. Then click on Submit.

After doing all the changes select SAVE for the 'Action' and then click on Submit again.

#### The new settings are then stored:

| S/W Version<br>ADSL Line Status<br>Quick Setup Wizard<br>Network Service<br>Statistics<br>Sys-Maintenance<br>Factory default<br>User<br>Reset Modem | System Process                                                                               |
|----------------------------------------------------------------------------------------------------|----------------------------------------------------------------------------------------------|
|                                                                                                    | Please don't restart modem until configuration saved !!<br>Saving the new configuration Done |
|                                                                                                    | New Configuration                                                                            |
|                                                                                                    | Saving the Current Configuration                                                             |
|                                                                                                    |                                                                                              |
|                                                                                                    |                                                                                              |
|                                                                                                    |                                                                                              |

You should now 'Reset' the modem.

If you ever loose or forget your user name/passwords you will need to connect to your router user the Console interface with a serial cable (see full manual for details). Then, when the router boots up press the '?' key to restore the default user (adsl/adsl1234).

#### 3.6. Finishing off

| TCP/IP Proper                                         | ties                                                                                                    |               | ? ×               |  |  |  |
|-------------------------------------------------------|----------------------------------------------------------------------------------------------------|---------------|-------------------|--|--|--|
| Bindings                                              | Advanced                                                                                                    | NetBIOS       | DNS Configuration |  |  |  |
| Gateway                                               | WINS                                                                                                    | Configuration | IP Address        |  |  |  |
| An IP addres<br>your network<br>network adm<br>below. | An IP address can be automatically assigned to this computer. If<br>your network does not automatically assign IP addresses, ask your<br>network administrator for an address, and then type it in the space<br>below. |               |                   |  |  |  |
| ◯ <u>O</u> btain a                                    | an IP address au                                                                                                    | tomatically   |                   |  |  |  |
| _€ <u>S</u> pecify                                    | © Specify an IP address:                                                                                                    |               |                   |  |  |  |
| [P Ad                                                 | dress: 1                                                                                                    | 92.168.1      | . 2               |  |  |  |
| S <u>u</u> bne                                        | et Mask: 2                                                                                                    | 55 . 255 . 25 | 5.0               |  |  |  |
| ☑ Detect connection to network media                  |                                                                                                    |               |                   |  |  |  |
|                                                       |                                                                                                    | OI            | K Cancel          |  |  |  |
|                                                       |                                                                                                    |               |                   |  |  |  |

So now you should have the ethernet and ADSL settings correctly configured on your router. If you altered the IP address settings of the router then you may need to now go and change the TCP settings of your PC (or LAN) to suite.

If you want to use the router via your LAN (i.e. not just connected to a single PC) then you should now unplug the network cable from your PC and connect it to a normal LAN connection on your network hub. At the same time you must set the hub/pc switch on the rear of the router to 'hub'. If you did this with the router power still on then now press the reset button on the router. Alternatively now reconnect the power to the router.

You will now need to complete the TCP settings of your PC(s). Goto Start/Settings/Control Panel/Network and then select the TCP/IP protocol line for your network card and then click on Properties (see above for more details).

The first screen shows the IP Address for your PC. As already explained, you need to ensure that each PC on your LAN has an IP address which is both unique and within the subnet range of the routers address e.g. in the range IP address for the router)

192.168.1.2 to 192.168.1.254 (assuming default IP address for the router).

Next, for each PC you must enter a Gateway address. This is the address of the router and tells your PC where to send internet TCP requests:

| TCP/IP Properties                                                                                                    |            | ? >                           |  |  |  |  |  |
|----------------------------------------------------------------------------------------------------|------------|-------------------------------|--|--|--|--|--|
| Bindings Advanced Ne<br>Gateway WINS Config                                                                                                    | etBIOS DNS | S Configuration<br>IP Address |  |  |  |  |  |
| The first gateway in the Installed Gateway list will be the default. The address order in the list will be the order in which these machines are used. |            |                               |  |  |  |  |  |
| 192 . 168 . 1 . 1                                                                                                    |            |                               |  |  |  |  |  |
| 192.168.1.1 Bemove                                                                                                    |            |                               |  |  |  |  |  |
|                                                                                                    |            |                               |  |  |  |  |  |
|                                                                                                    | OK         | Cancel                        |  |  |  |  |  |

| TCP/IP Properties             |                  |                       |                | ? ×    |
|-------------------------------|------------------|-----------------------|----------------|--------|
| Bindings<br>DNS Configuration | Adva<br>Gateway  | anced  <br>WINS Confi | N)<br>guration | etBIOS |
| C Disable DNS                 |                  | D <u>o</u> main: To   | company        |        |
| DNS Server Sea                | rch Order —<br>• |                       | Add            |        |
| Domain Suffix Search Order    |                  |                       |                |        |
|                               |                  | Br                    | sWone          |        |
|                               |                  | ОК                    |                | Cancel |

Finally you must setup DNS Configuration on each PC:

Each PC **MUST** have the address for DNS entered in it's TCP setting. If your PC doesn't have a DNS setting then it will not be able to find any internet sites so it's important that you have this set correctly!

On the DNS Configuration screen you must Enable DNS and then enter a Host name; this can be anything you like – just a made up name will do!

If you've followed the instructions given above then your router will automatically be doing a feature called 'DNS relay'. With DNS relay you tell your clients (PC's) to send their DNS requests to the router (as against sending your requests *through* the router to the ISP's DNS). The router then forwards those requests to the true DNS and then passes any replies back to the client. Therefore, you need to 'add' the address of the router to the DNS list.

Finally click on OK and then OK from the main Network menu.

Windows will now install the revised network settings; please note that your original Windows installation CD might be required. You should then reboot your PC.

That's all there is to the basic setup. The next section covers basic testing.

## 4. Testing

After doing a restart on the router the following things should happen.

1. Power, Status, Line and PC lights go on and then go out.

- 2. Then the PC light goes on and the Status LED should start to flicker; this indicates there is a line negotiation taking place.
- 3. If the Status does not come on or stays flickering all the time then there might be something wrong with the line.
- 4. After line synchronisation the Status light stays on and then the router verifies the user name and password. It is possible to have a connection (Status light on) but no internet because of failure to logon.
- 5. Reconnect using your web browser (as shown above).
- 6. From the login screen enter your user name and password.

| BWY Version<br>Willia fan Bentis<br>Ourick, Setup, Witard<br>Hetwork, Setup, Witard<br>Banston<br>Banston<br>Rasst Modem | AD                | SL Line Status |  |
|----------------------------------------------------------------------------------------------------|-------------------|----------------|--|
|                                                                                                    | ADSL Modern       |                |  |
|                                                                                                    | Connection Status | ACTIVATING     |  |
|                                                                                                    | Downstream Rate   | 0 Kbps         |  |
|                                                                                                    | Upstream Rate     | 0 Hops         |  |

7. Then go ADSL Line Status.

If it says MODEM ACTIVATING then it's not finding the line or failing to synchronise. This could be because your ADSL phone cable is not plugged in or maybe even faulty. Check and retry.

| 🗱 MS-DOS Prompt                                                                                                    | _ 8 > |
|----------------------------------------------------------------------------------------------------|-------|
|                                                                                                    |       |
| C:\WINDOWS\Desktop>ping 192.168.0.1                                                                                                    |       |
| Pinging 192.168.0.1 with 32 bytes of data:                                                                                                    |       |
| Reply from 192.168.0.1: bytes=32 time=14ms TTL=128<br>Reply from 192.168.0.1: bytes=32 time=13ms TTL=128<br>Reply from 192.168.0.1: bytes=32 time<10ms TTL=128<br>Reply from 192.168.0.1: bytes=32 time<10ms TTL=128 |       |
| Ping statistics for 192.168.0.1:<br>Packets: Sent = 4, Received = 4, Lost = 0 (0% loss),<br>Approximate round trip times in milli-seconds:<br>Minimum = Oms, Maximum = 14ms, Average = 6ms                           |       |
| C:\WINDOWS\Desktop>                                                                                                    |       |
|                                                                                                    |       |

| 🔄 IP Configuration           |                   |                       |          |  |  |  |
|------------------------------|-------------------|-----------------------|----------|--|--|--|
| Ethernet Adapter Information |                   |                       |          |  |  |  |
|                              |                   |                       |          |  |  |  |
|                              | Realte            | k 8139-series PCI NIC | <b>-</b> |  |  |  |
|                              |                   |                       |          |  |  |  |
| Adapter Addres               | ss   UL           | I-20-18-8D-55-C1      |          |  |  |  |
| IP Addres                    | ss 🗌              | 19216812              |          |  |  |  |
|                              |                   | 132.100.1.2           |          |  |  |  |
| Subnet Mask                  |                   | 255.255.255.0         |          |  |  |  |
| Dofault Gatoway              |                   | 192 168 1 1           |          |  |  |  |
| Deldak Galeway               |                   | 102.100.111           |          |  |  |  |
|                              |                   |                       |          |  |  |  |
| ОК                           | Relea <u>s</u> e  | Re <u>n</u> ew        |          |  |  |  |
|                              |                   |                       |          |  |  |  |
| Rele <u>a</u> se All         | Rene <u>w</u> All | More Info >>          |          |  |  |  |

8. Now drop into DOS (DON'T PANIC! Just do start/run enter 'command' and then click on OK) and at the '>' command prompt type 'ping' followed by the router address (remember the DEFAULT router address is 192.168.1.1 but if you've changed this remember to use the new address):

You should get a reply if not then check the addresses of your computer match the gateway (as shown below)....

9. Next, from your PC go Start/Run/winipcfg.

10. Make sure that the Ethernet Adapter Information is for your actual network card (see the example below).

11. Check you have sensible numbers for IP address, Subnet, and Default Gateway. If you just have 0.0.0.0 then either you haven't correctly setup you IP settings on your PC or, if trying to use DHCP, you haven't correctly setup DHCP on the router. Also check that the IP address for your PC is on the same subnet as the address given for the gateway e.g. if the gateway is 192.168.1.1 then your computers should be addresses where the first three numbers match e.g. PC's could be 192.168.1.2 or

192.168.1.3 or 192.168.1.4 or 192.168.1.xx etc.. If the address of your PC does not match the subnet range of the gateway then either the address of your PC or the gateway must be changed to suite.

| P Configuration                        |                               |  |  |  |
|----------------------------------------|-------------------------------|--|--|--|
| - Host Information                     |                               |  |  |  |
| Host Name                              | samlocal                      |  |  |  |
| DNS Servers                            | 212.50.160.100                |  |  |  |
| Node Type                              | Broadcast                     |  |  |  |
| NetBIOS Scope Id                       |                               |  |  |  |
| IP Routing Enabled                     | WINS Proxy Enabled            |  |  |  |
| NetBIOS Resolution Uses DNS            | V                             |  |  |  |
| Ethernet Adapter Information           |                               |  |  |  |
|                                        | Realtek 8139-series PCI NIC 🗾 |  |  |  |
| Adapter Address                        | 00-20-18-8D-55-C1             |  |  |  |
| IP Address                             | 192.168.1.2                   |  |  |  |
| Subnet Mask                            | 255.255.255.0                 |  |  |  |
| Default Gateway                        | 192.168.1.1                   |  |  |  |
| DHCP Server                            |                               |  |  |  |
| Primary WINS Server                    |                               |  |  |  |
| Secondary WINS Server                  |                               |  |  |  |
| Lease Obtained                         |                               |  |  |  |
| Lease Expires                          |                               |  |  |  |
| OK Release Renew Release All Renew All |                               |  |  |  |

12. Click on More Info and check you have a valid DNS address, if not then check you have it set correctly in your IP settings or the DHCP setup on the router... Remember that if you are using the DNS Relay feature of the router then the DNS address should be the same address as the router/gateway.

13. Then start your browser. If using IE then goto Tools/Internet Options/Connections. Check it says 'Never dial a connection'

| nternet Options 🛛 😯 🗙                                                                                                    |
|----------------------------------------------------------------------------------------------------|
| General Security Content Connections Programs Advanced                                                                                     |
| Use the Internet Connection Wizard to connect Setup                                                                                        |
| Osta up seeiings     Osta up seeiings     Osta up seeiings     Add     Add     Remove     Bernove                                          |
| extra                                                                                                    |
| Never dial a <u>c</u> onnection     Dial <u>whenever</u> a network connection is not present     Always dial my default c <u>onnection</u> |
| Current default: Connect4Free Set Default                                                                                                  |
| Perform system security check before dialing                                                                                               |
| Local Area Network (LAN) settings                                                                                                    |
| OK Cancel Apply                                                                                                    |

18. Finally enter a valid web site name on the 'Address' line e.g. www.solwise.co.uk! It should work!!

#### 5. **Firmware Upgrade**

To accomplish a firmware upgrade you will need the following software elements (it is assumed that you are using a standard PC running Windows 9x or similar):

- 1. The latest firmware file for upload. Contact Solwise direct or your dealer for this file. DO NOT GO TO THE ASUS SITE FOR THIS. Solwise have their own, special firmware for UK use. You cannot get this from the Asus site.
- A terminal programme such as Windows HyperTerminal. 2.
- 3. A BOOTP server programme such as Weird Solutions' BOOTP Server95: see
- http://www.freedownloadscenter.com/Network and Internet/Misc Server Tools/BOOTP Server95.html 4. A TFTP server programme such as Cisco TFTP Server: see
- http://www.cisco.com/pcgi-bin/tablebuild.pl/tftp
- 5. You must have TCP/IP installed on your PC and ensure that your PC is setup on the same IP segment as your router. e.g. if your router is 192.168.1.1 with mask 255.255.255.0 then your PC must also have an address starting 192.168.1.....

but

You will also need a 9-pin to 9-pin serial lead. Your dealer should be able to supply you with a suitable cable.

|                                                                | With the router switched off connect it to the com           |
|----------------------------------------------------------------|--------------------------------------------------------------|
| Weird Solutions General Clients Templates Options File Aliases | port of your PC and run HyperTerminal (or similar)           |
|                                                                | don't switch your router on yet                              |
| Hardware Address Total: 3                                      | don i switch your fouter on yet.                             |
| 00-E0-18-28-EC-7F                                              | Next run BOOTP and goto the                                  |
| Available options                                              | Service/Properties/Clients setup screen:                     |
| *Allow bootfile override                                       | Service/Troperties/ Chemis setup serven.                     |
| *Always broadcast reply                                        |                                                              |
| All Subnets are Local                                          |                                                              |
| ARP Cache Timeout<br>Boot file size                            | On this setup screen select <no template=""> then click</no> |
| Broadcast Address                                              | on New to enter a new hardware address:                      |
| Template Value                                                 | on rew to enter a new hardware address.                      |
| Ino template> 192.168.0.1 Edit                                 | Enter the 12 digit MAC address of your router as             |
|                                                                | given on the underside of the router case. The click         |
| Copyright©1996 Weird Solutions, Inc. All rights reserved.      | on OK.                                                       |
| OK Cancel Arriv Help                                           | New Hardware Address                                         |
|                                                                | New Hardware Address                                         |
|                                                                | 00 - E0 - 18 - 28 - EC - 7E                                  |
|                                                                | OK Cancel                                                    |
|                                                                |                                                              |

5.1.1. Setup BOOTP

Then select Boot file on the 'Available options' list and click on '>>' to transfer this to the 'Configured options' then click on the 'Boot file' entry to highlight it and then on Edit to change it's Value:

| Boot file      |           | × |
|----------------|-----------|---|
| Bootfile       |           |   |
| uk-solwise.hex |           |   |
|                |           |   |
|                | OK Cancel |   |

Enter the name of your firmware file e.g. uk-solwise.hex. Don't include any drive or directory in the name. Then click on OK.

Then select IP Boot file on the 'Available options' list and click on '>>' to transfer this to the 'Configured options' then click on the 'IP file' entry to highlight it and then on Edit to change it's Value:

| IP address        | ×      |
|-------------------|--------|
| Value:            | ок     |
| 192 . 168 . 0 . 1 | Canaal |
|                   |        |

Enter the IP address of your router; the default address of the AAM6000EV is normally 192.168.1.1. (NOT as shown in the example above!!). Then click on OK.

Finally click on close to return to the main BOOTP screen:

| BOOTP Ser                   | ver95            |              |   |             |                |                 | _ (            | IX  |
|-----------------------------|------------------|--------------|---|-------------|----------------|-----------------|----------------|-----|
| <u>Service</u> <u>E</u> dit | <u>A</u> utoSort | <u>H</u> elp |   |             |                |                 |                |     |
| II 🗇 🗂 🕹 🗉                  | a 🖪 🤣            |              |   |             |                |                 |                |     |
|                             |                  |              |   | W           | eird<br>Sol    |                 | ons            | ž   |
| Status                      | Date             | Time         | H | Hardware Ad | Client IP addr | . Local IP addi | r Reply statu: | s 📘 |
|                             |                  |              |   |             |                |                 |                |     |
| BOOTP Server9               | 5                |              |   | Daemon is a | ctive          |                 |                |     |

#### 5.1.2. Setup TFTP

Run the Cisco TFTP server programme and goto View/Options:

Click on Browse and enter the directory which contains your firmware file. e.g. if your firmware file is called 'C:\ADSL\UK-SOLWISE.HEX' then c:\adsl is the server directory (and uk-solwise.hex is the 'Boot file' name as required with the BOOTP programme).

| Options                                       | ×              |
|-----------------------------------------------|----------------|
| Show file transfer progress                   |                |
| ☐ Enable logging                              |                |
| Log filename:                                 |                |
| D:\PROGRAM FILES\CISCO SYSTEMS\CISCO TFTP SER | <u>B</u> rowse |
| Maximum log file size (KB):                   |                |
| IFTP server root directory:                   |                |
| c:\adsl                                       | Browse         |
|                                               |                |
|                                               |                |
| OK Cancel                                     |                |

The select OK:

| 🚟 Cisco TFTP Se                | erver (192.168.0.10) - c:\adsl |          |
|--------------------------------|--------------------------------|----------|
| <u>F</u> ile <u>E</u> dit ⊻iew | Help                           |          |
| 5 2 2                          |                                |          |
| I                              |                                | <u> </u> |
|                                |                                |          |
|                                |                                |          |
|                                |                                |          |
|                                |                                |          |
|                                |                                |          |
|                                |                                |          |
|                                |                                |          |
|                                |                                |          |
|                                |                                |          |
|                                |                                |          |
|                                |                                | -        |
| Ready                          | NUN                            | A        |

#### 5.1.3. Booting the Router

Now that you have the various software programmes (Terminal/BOOTP/TFTP) setup you are ready to boot the router and auto load the firmware file.

With HyperTerminal showing, hold down the '\*' key (Shift/8) and at the same time press the reset button on the rear of the router. The following screen should then show on HyperTerminal:

| 8 | ADSL - HyperTerminal                                                                                         |  |  |  |  |  |  |  |
|---|----------------------------------------------------------------------------------------------------|--|--|--|--|--|--|--|
| E | ∃le <u>E</u> dit <u>V</u> iew <u>C</u> all <u>T</u> ransfer <u>H</u> elp                                     |  |  |  |  |  |  |  |
| C | 12 95 <u>0</u> 7 2                                                                                           |  |  |  |  |  |  |  |
|   | ■<br>2.ADSL Line Status.<br>3.Quick Setup Wizard.<br>4.Network Service Maintenance.<br>5.Network St NBfs2    |  |  |  |  |  |  |  |
|   | Helium Ethernet / USB boot v3.3 (FLASH)                                                                      |  |  |  |  |  |  |  |
|   | Network boot disabled: trying FLASH                                                                          |  |  |  |  |  |  |  |
|   | NBfs2<br>SDRAM size = 0x800000<br>Checking Hardware Phase 1 Starts<br>Checking Hardware Phase 1 0k<br>nNBfs2 |  |  |  |  |  |  |  |
|   | Helium Ethernet / USB boot v3.3 (FLASH)                                                                      |  |  |  |  |  |  |  |
|   | Network boot disabled: trying FLASH                                                                          |  |  |  |  |  |  |  |
|   | 63123uk-solwiseit3bd3000<br>MAC 00:e0:18:28:ec:7e<br>SDRAM 0x00800000 bytes                                  |  |  |  |  |  |  |  |
|   | Boot from Ethernet, USB or Flash? (E/U/F)                                                                    |  |  |  |  |  |  |  |
| 4 |                                                                                                    |  |  |  |  |  |  |  |
| C | onnected 00:53:24 Auto detect 9600 8-N-1 SCROLL CAPS NUM Capture Print ec                                    |  |  |  |  |  |  |  |

Press E to boot from Ethernet.

The terminal screen should then show boot messages and start to down load the firmware file. At the same time the BOOTP screen should show the router connecting:

| BOOTP Server9            | 5                  |          |                  |                |               |                | _ 🗆 🗙 |
|--------------------------|--------------------|----------|------------------|----------------|---------------|----------------|-------|
| <u>Service</u> Edit Auto | oSort <u>H</u> elp |          |                  |                |               |                |       |
| II 🗶 🗂 X 🖻 I             |                    |          |                  |                |               |                |       |
|                          |                    |          |                  | 1/leit         | 10            |                |       |
|                          |                    |          |                  |                |               | 4              |       |
|                          |                    |          |                  |                | OU            | 10             | 15    |
|                          |                    |          |                  |                |               |                |       |
| Status                   | Date               | Time     | Hardware Ad      | Client IP addr | Local IP addr | Reply status   |       |
| Found in cache           | 07/24/01           | 10:30:48 | 00-e0-18-28-e    | 192.168.0.1    | 192.168.0.10  | *Default: DD;s |       |
| Found in cache           | 07/24/01           | 10:31:16 | 00-e0-18-28-e    | 192.168.0.1    | 192.168.0.10  | *Default: DD;s |       |
| Found in cache           | 07/24/01           | 10:31:30 | 00-e0-18-28-e    | 192.168.0.1    | 192.168.0.10  | *Default: DD;s |       |
| Found in cache           | 07/24/01           | 10:31:43 | 00-e0-18-28-e    | 192.168.0.1    | 192.168.0.10  | *Default: DD;s |       |
| Found in cache           | 07/24/01           | 10:31:57 | 00-e0-18-28-e    | 192.168.0.1    | 192.168.0.10  | *Default: DD;s |       |
| Found in cache           | 07/24/01           | 10:32:11 | 00-e0-18-28-e    | 192.168.0.1    | 192.168.0.10  | *Default: DD;s |       |
| Found in cache           | 07/24/01           | 10:32:25 | 00-e0-18-28-e    | 192.168.0.1    | 192.168.0.10  | *Default: DD;s |       |
| Found in cache           | 07/24/01           | 10:32:35 | 00-e0-18-28-e    | 192.168.0.1    | 192.168.0.10  | *Default: DD;s |       |
| Eound in cache           | 07/24/01           | 10:32:49 | 00-e0-18-28-e    | 192.168.0.1    | 192.168.0.10  | *Default: DD;s |       |
| Found in cache           | 07/24/01           | 10:33:04 | 00-e0-18-28-e    | 192.168.0.1    | 192.168.0.10  | *Default: DD;s |       |
| Found in cache           | 07/24/01           | 10:33:18 | 00-e0-18-28-e    | 192.168.0.1    | 192.168.0.10  | *Default: DD;s |       |
|                          |                    |          |                  |                |               |                |       |
| BOOTP Server95           |                    |          | Daemon is active |                |               |                |       |

and the TFTP screen should show the file downloading....

| Clear DTFTP Server (192.168.0.10) - c.\u00ed         Bie Edi Vow Help         Bie Zin Vow Help         Bie Zin Vow Help         <                                                                                                    | Cisco TETP Server (192 168 0 10) - c:\adsl                                                                                                    | ine de mileuding                |
|----------------------------------------------------------------------------------------------------|----------------------------------------------------------------------------------------------------|---------------------------------|
| The Joi 24 10 31 16 2001: Sending 'uk-solwise hex' file to 192 168 0.1 in binery mode         Image: Sending 'uk-solwise hex' file to 192 168 0.1 in binery mode         Image: Sending 'uk-solwise hex' file to 192 168 0.1 in binery mode         Image: Sending 'uk-solwise hex' file to 192 168 0.1 in binery mode         Image: Sending 'uk-solwise hex' file to 192 168 0.1 in binery mode         Image: Sending 'uk-solwise hex' file to 192 168 0.1 in binery mode         Image: Sending 'uk-solwise hex' file to 192 168 0.1 in binery mode         Image: Sending 'uk-solwise hex' file to 192 168 0.1 in binery mode         Image: Sending 'uk-solwise hex' file to 192 168 0.1 in binery mode         Image: Sending 'uk-solwise hex' file to 192 168 0.1 in binery mode         Image: Sending 'uk-solwise hex' file to 192 168 0.1 in binery mode         Image: Sending 'uk-solwise hex' file to 100 - c.\ads!         Image: Sending 'uk-solwise hex' file to 100 - c.\ads!         Image: Sending 'uk-solwise hex' file to 100 - c.\ads!         Image: Sending 'uk-solwise hex' file to 100 - c.\ads!         Image: Sending 'uk-solwise hex' file to 100 - c.\ads!         Image: Sending 'uk-solwise hex' file to 100 - c.\ads!         Image: Sending 'uk-solwise hex' file to 100 - c.\ads!         Image: Sending 'uk-solwise hex' file to 100 - c.\ads!         Image: Sending 'uk-solwise hex' file to 100 - c.\ads!         Image: Sending 'uk-solwise hex' file to 100 - c.\ads!         Imag |                                                                                                    | _ 🗆 🗵                           |
| Percel       2         The Jul 24 10 31:16 2001: Sending 'uk-solwise hex' file to 192.168.0.1 in binary mode       1         The Jul 24 10 31:16 2001: Sending 'uk-solwise hex' file to 192.168.0.1 in binary mode       1         The Jul 24 10 31:16 2001: Sending 'uk-solwise hex' file to 192.168.0.1 in binary mode       1         The Jul 24 10 31:16 2001: Sending 'uk-solwise hex' file to 192.168.0.1 in binary mode       1         Weten the file download is finished the TFTP shows:       NUM         Plead       Plead         Plead       Plead         Plead       P                                                                                                    |                                                                                                    |                                 |
| Ready NUM<br>Turn the file download is finished the TFTP shows:                                                                                                    | Tue Jul 24 10:31:16 2001: Sending 'uk-solwise hex' file                                                                                                    | e to 192 168 0 1 in binary mode |
| Beady   When the file download is finished the TFTP shows:   Clsco TTTP Server (192.158.0.10) - c.\adsl     I e dt Mew Help     I e dt Mew Help <td></td> <td></td>                                                                                                    |                                                                                                    |                                 |
| When the file download is finished the TFTP shows:                                                                                                    | ######################################                                                                                                    |                                 |
| Cisco TFTP Server (192.168.0.10) - c:\adsl         File       Cit Yiew         Help         Image: Cit Yiew       Help         Image: Cit Yiew<                                                                                                    | When the file download is finished th                                                                                                    | e TETP shows:                   |
| •••••••••••••••••••••••••••••                                                                                                    |                                                                                                    |                                 |
| <pre> ////////////////////////////////////</pre>                                                                                                    | <mark>₩ Cisco TFTP Server (192.168.0.10) - c:\adsl<br/><u>F</u>ile <u>E</u>dit <u>V</u>iew <u>H</u>elp</mark>                                                                                                    |                                 |
| Tue Jul 24 10:33:36 2001: Successful.                                                                                                    | Elie Edit View Help                                                                                                    |                                 |
| Ready                                                                                                    |                                                                                                    |                                 |
|                                                                                                    | Cisco TFTP Server (192.168.0.10) - C:\adsl         File       Edit       Yiew         Image: Signal Sector Sector Sect |                                 |

and HyperTerminal clears to the logon prompt:

| 🗞 ADSL - HyperTermin                        | al                        |            |        |      |     |         | _ 🗆 ×    |
|---------------------------------------------|---------------------------|------------|--------|------|-----|---------|----------|
| <u>File E</u> dit <u>V</u> iew <u>C</u> all | <u>T</u> ransfer <u>H</u> | elp        |        |      |     |         |          |
| 02 28                                       | r f                       |            |        |      |     |         |          |
| Enter User                                  | Name:                     |            | 1      |      |     |         | T        |
| Connected 01:19:13                          | Auto detect               | 9600 8-N-1 | SCROLL | CAPS | NUM | Capture | Print er |

#### 5.1.4. Activating the new Firmware

After entering your user name and password (see above) the main setup screen appears:

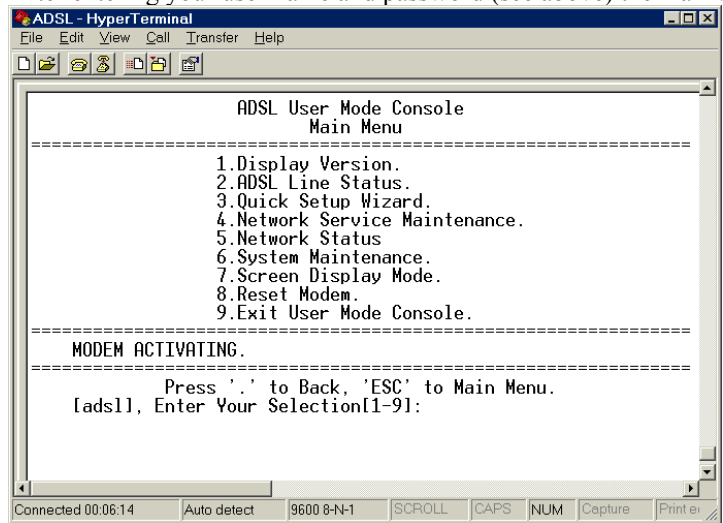

You now need to tell the router to activate the new firmware. To do this select 6. System Maintenance:

| 🏶 ADSL - HyperTermin                                | al                                               |                                                  |                     |        |      |         | ×           |
|-----------------------------------------------------|--------------------------------------------------|--------------------------------------------------|---------------------|--------|------|---------|-------------|
| <u>F</u> ile <u>E</u> dit <u>V</u> iew <u>C</u> all | <u>T</u> ransfer <u>H</u> elp                    | I.                                               |                     |        |      |         |             |
| De 93 DB                                            | ď                                                |                                                  |                     |        |      |         |             |
|                                                     |                                                  |                                                  |                     |        |      |         | •           |
|                                                     | ADSL<br>Syste                                    | User Mode<br>em Maintena                         | Console<br>ance Men | u      |      |         |             |
|                                                     | 1.View Al<br>2.Factory<br>3.Firmwar<br>4.BootROM | ll Configur<br>Default (<br>e Update.<br>Update. | ation.<br>Configur  | ation. |      |         |             |
|                                                     |                                                  |                                                  |                     |        |      |         |             |
|                                                     | /HIING.                                          |                                                  |                     |        |      |         |             |
| Pr<br>[ads1], En†                                   | ress'.'to<br>ter Your Se                         | o Back, 'Es<br>election[1-                       | SC'to M<br>-4]: _   | ain Me | enu. |         |             |
| x                                                   |                                                  | 10000 0 V I                                      |                     | 0400   | 1    |         | T<br>T<br>T |
| Connected 01:00:56                                  | Auto detect                                      | 9600 8-N-1                                       | ISCROLL             | JCAPS  | INUM | Capture | Print e     |

Now select 3. Firmware Update.....

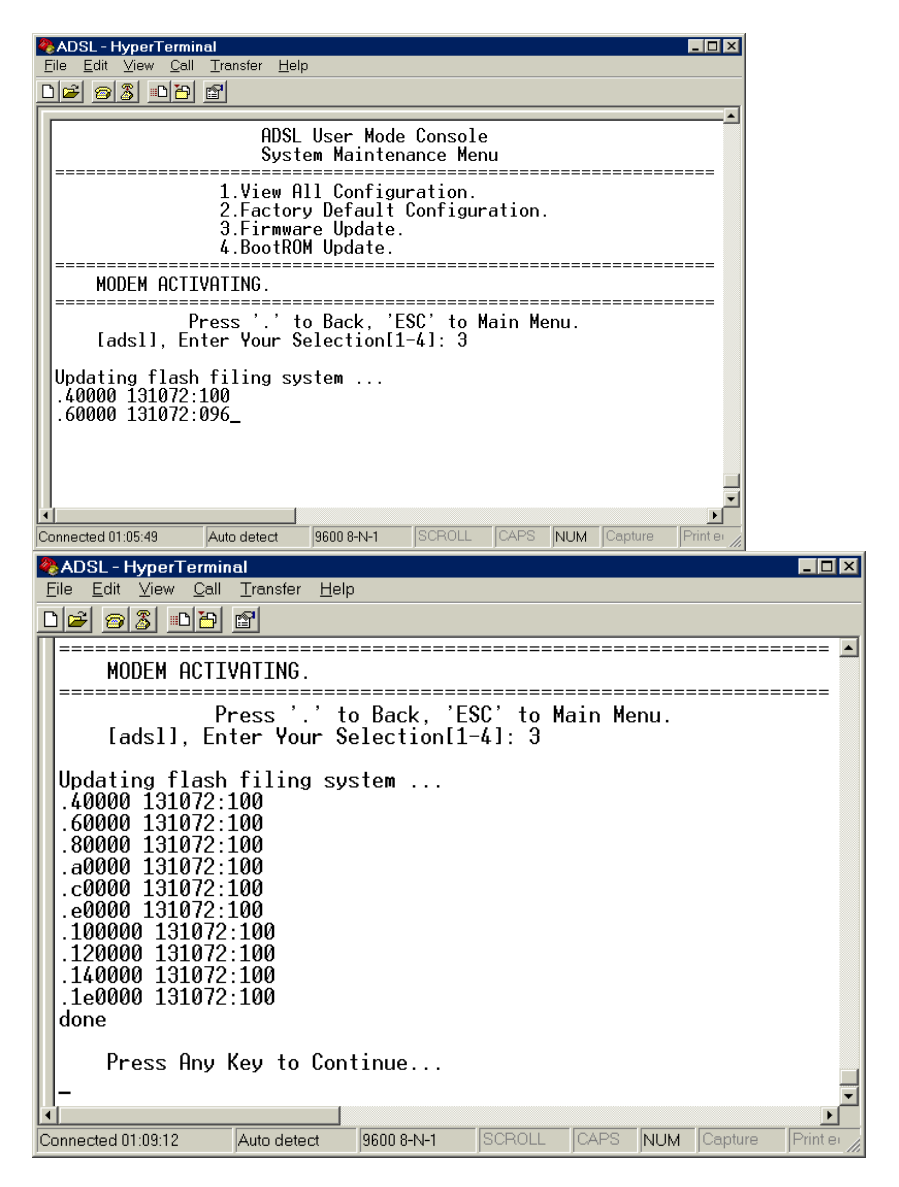

When finished you are advised to reset to Factory Configuration (option 2.) however this will remove any custom programming/setup so you will have to re-enter your ISP and routing details.

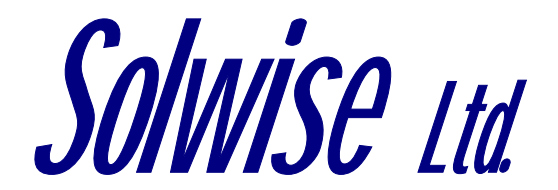

13/15 Springfield Way Anlaby Hull HU10 6RJ UK Tel 0845 458 4558 (local rate) Fax 0845 458 4559 Email sales@solwise.co.uk Http www.solwise.co.uk